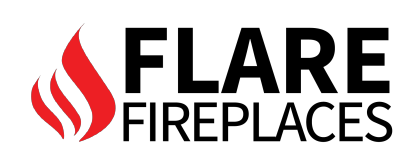

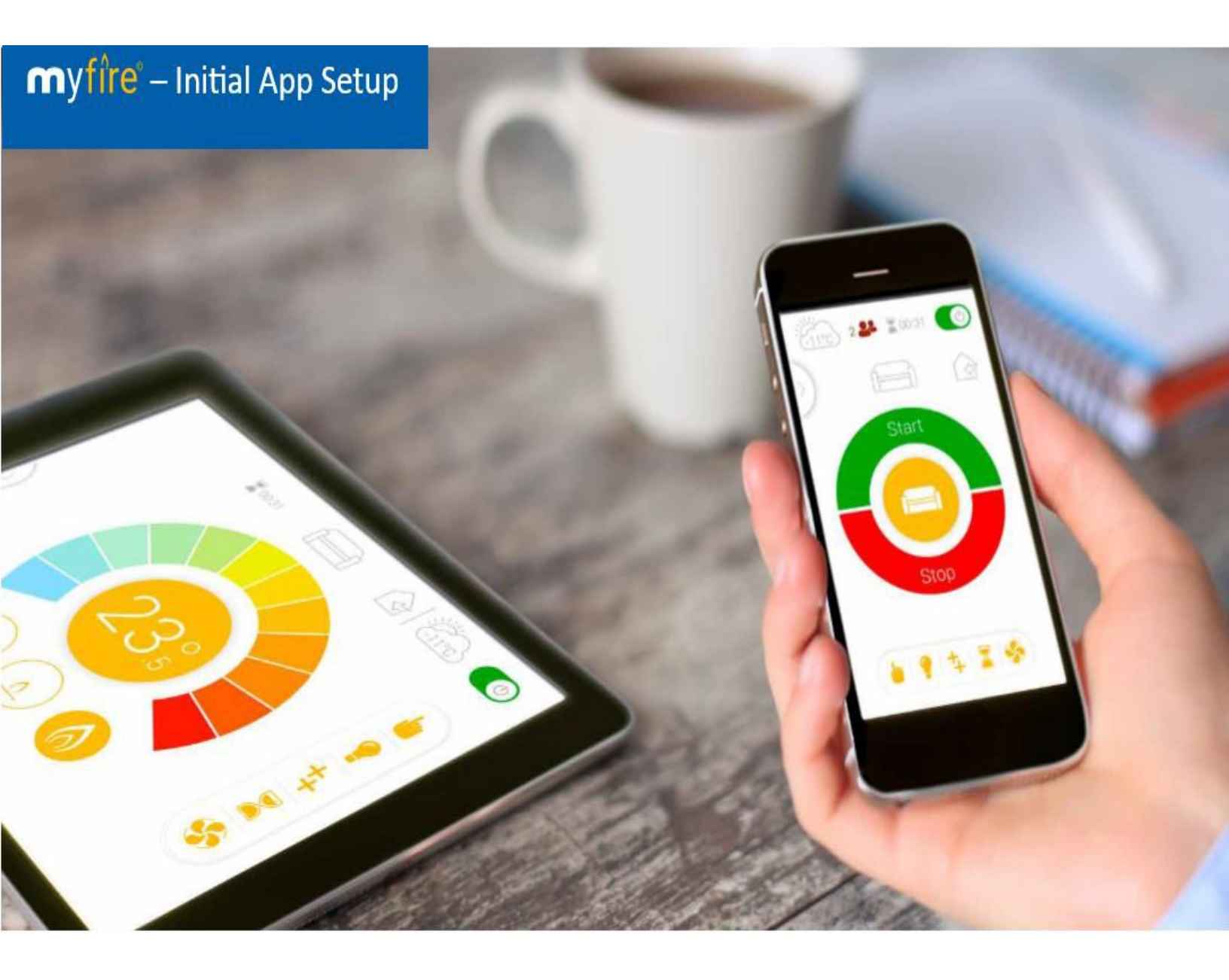

## NOT COMPATIBLE WITH 5G WIFI NETWORKS

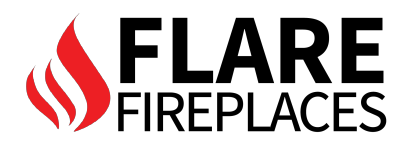

## COMPLETELY FILL OUT REGISTRATION TO SET UP ACCOUNT.

| 12:59 A                                              | •  |
|------------------------------------------------------|----|
| REGISTRATION                                         |    |
| You must register before logging in.                 |    |
| If you have already registered go directly to login. |    |
| Registration is one time only.                       |    |
|                                                      |    |
| Registe                                              | er |
|                                                      |    |
| LOGIN                                                |    |
| E-mail:                                              |    |
|                                                      |    |
| Password                                             |    |
|                                                      |    |
|                                                      |    |
|                                                      |    |
|                                                      |    |
| To log in you must accept the Terms and Conditions   |    |
| To log in you must accept the Terms and Conditions   |    |
| To log in you must accept the Terms and Conditions   |    |

| <sup>2:59</sup> <b>2.</b> |  |
|---------------------------|--|
| REGISTRATION              |  |
| First name:               |  |
| Last name:                |  |
| Address:                  |  |
| Zip Code:                 |  |
| City:                     |  |
|                           |  |
| Country:                  |  |

| <sup>2:59</sup> <b>7 3.</b> | чI 🗢        |
|-----------------------------|-------------|
| Country:                    |             |
| Docioni                     | 110         |
| Region.                     | 03          |
| Phone:                      |             |
| E-mail:                     |             |
| Password:                   |             |
| 8-chai                      | racter min. |
| Confirm Password:           |             |
|                             |             |
|                             |             |
| To log in you must a        | accept the  |

| 12:59 <b>-</b> 7 <b>4</b> .                         | .11 🗢 🔳               |
|-----------------------------------------------------|-----------------------|
| Phone:                                              |                       |
| E-mail:                                             |                       |
| Password:                                           |                       |
| 8-chara                                             | cter min.             |
| Confirm Password:                                   |                       |
| To log in you must ac<br><u>Terms and Condition</u> | ccept the<br><u>s</u> |
| Back                                                | Register              |

| 1:03 🕫     |                             | 5.                           | .ul 🗢 🔳           |
|------------|-----------------------------|------------------------------|-------------------|
| REGIS      | TRATIO                      | N                            |                   |
|            |                             |                              |                   |
|            |                             |                              |                   |
|            |                             |                              |                   |
|            |                             |                              |                   |
|            |                             |                              |                   |
| E-mail:    |                             |                              |                   |
| Passwo     | ora:                        |                              |                   |
|            |                             |                              |                   |
| $\bigcirc$ | To log in<br><u>Terms a</u> | n you must :<br>and Conditic | accept the<br>ons |

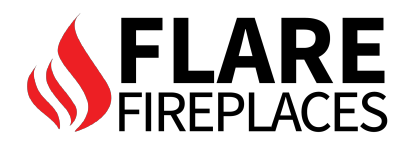

| 3:24 -7 6 ≈                    |
|--------------------------------|
|                                |
| <u>}</u>                       |
| Current Wi-Fi Boxes connected: |
|                                |
| Connect new With               |
|                                |
| Help                           |
|                                |
| FIREPLACE SETTINGS             |
|                                |
| LANGUAGE                       |
| English                        |

**HIT + BUTTON TO MOVE** TO NEXT SCREEN.

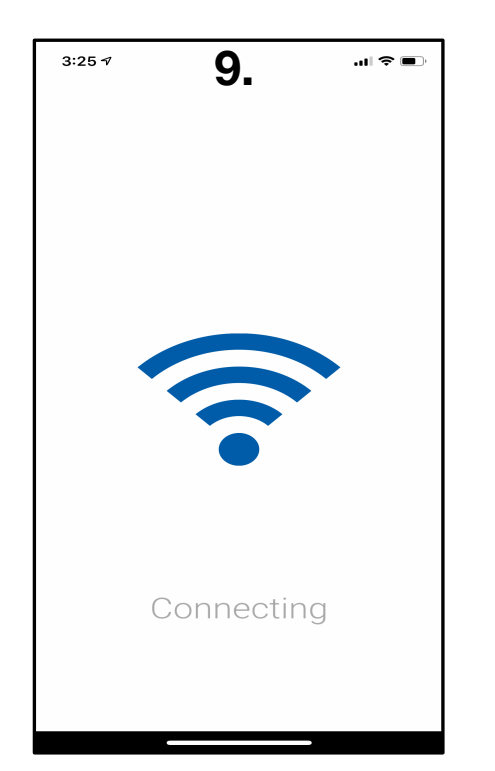

THE CONNECTION WILL FAIL.

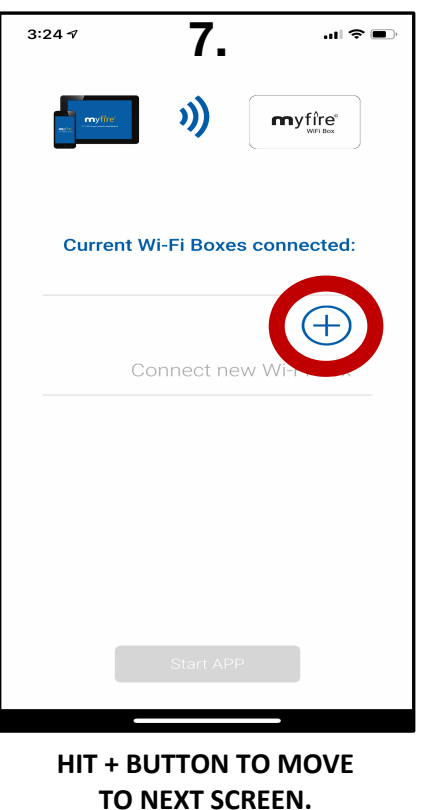

**TO NEXT SCREEN.** 

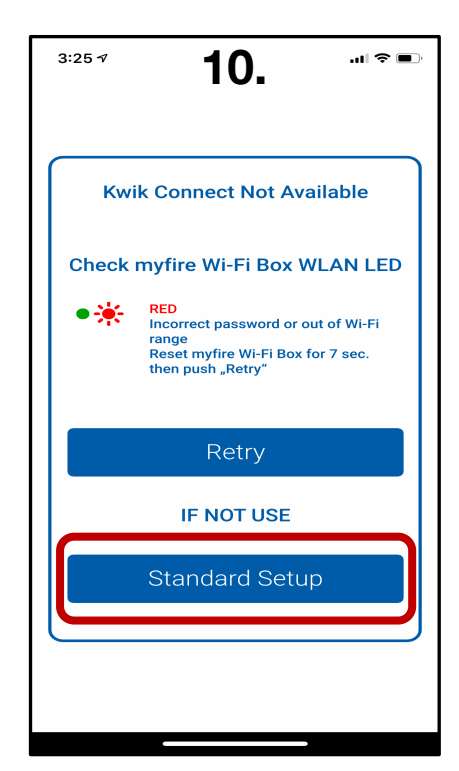

**ONCE CONNECTION FAILS CLICK ON "STANDARD** SETUP".

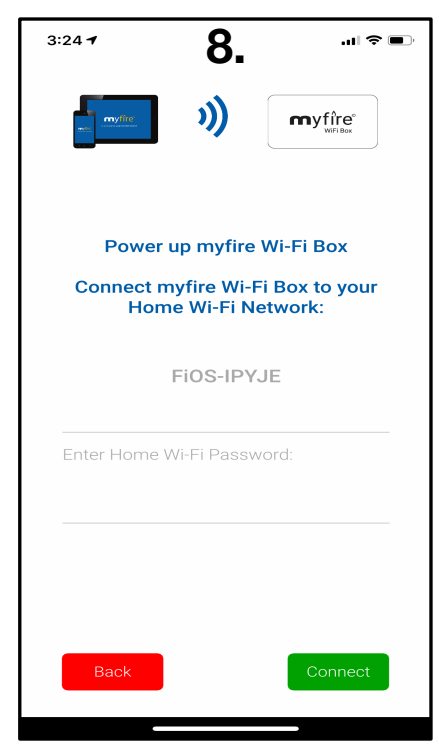

VERIFY YOU'RE CONNECTED TO HOME NETWORK, TYPE YOUR PASSWORD, PRESS CONNECT.

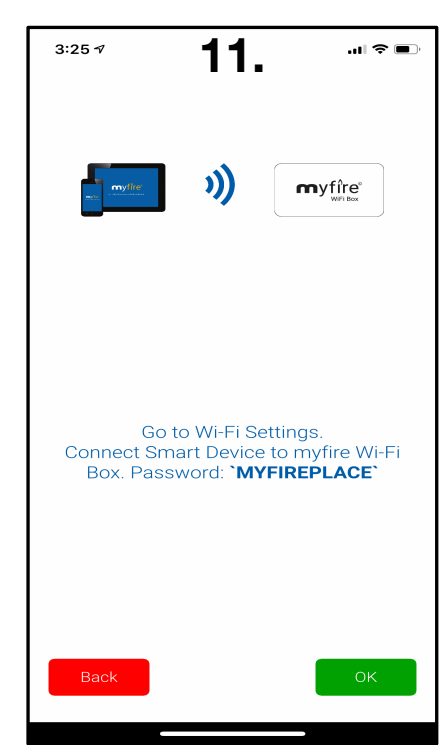

NAVIGATE TO YOUR WIFI **SETTINGS PANE & SELECT** "myfire\_WiFi-Box\_???".

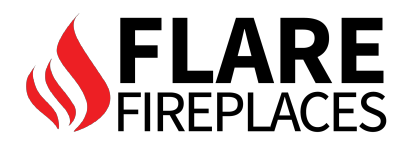

| <sup>3:26</sup> <b>12</b> .                                                                             | aal LTE 🗩                       |
|----------------------------------------------------------------------------------------------------|---------------------------------|
| Settings Wi-Fi                                                                                          |                                 |
|                                                                                                    |                                 |
| Wi-Fi                                                                                                   |                                 |
| myfire_WiFi-Box_1C8F<br>No Internet Connection                                                          | <b>≙</b> .‡ (j)                 |
| CHOOSE A NETWORK                                                                                        |                                 |
| BumbleBee-guest                                                                                         |                                 |
| DIRECT-43-HP M254 LaserJet                                                                              | <b>a</b>                        |
| FIOS-IPYJE                                                                                              | <b>₽</b> 중 (j)                  |
| FIOS-IPYJE-5G                                                                                           | <b>₽</b> 중 (j)                  |
| Frontier0704                                                                                            | <b>≜ ≑ (i</b> )                 |
| Frontier0704_5G                                                                                         | <b>₽</b> 중 (j)                  |
| Other                                                                                                   |                                 |
| DEVICES                                                                                                 |                                 |
| HP431FE5                                                                                                | <b>२</b> (i)                    |
|                                                                                                    |                                 |
| Ask to Join Networks                                                                                    | $\bigcirc$                      |
| Known networks will be joined automatically<br>networks are available, you will have to man<br>network. | . If no known<br>ually select a |

## SELECT MYFIRE NETWORK & ENTER PASSWORD.

| 3:26 <b>15.</b>                                                                                                    | > |
|----------------------------------------------------------------------------------------------------|---|
| Settings WI-FI                                                                                                    |   |
| Wi-Fi                                                                                                    |   |
| 🗸 FIOS-IPYJE 🔒 🗢 👔                                                                                                    |   |
| CHOOSE A NETWORK<br>DIDECT 42 UD MOSA Losserlet 2 2 4<br>Other                                                                     |   |
| Ask to Join Networks                                                                                                    |   |
| Known networks will be joined automatically. If no known<br>networks are available, you will have to manually select a<br>network. |   |
| HP431FE5 🗢 (j)                                                                                                    | ) |
|                                                                                                    |   |
|                                                                                                    |   |
|                                                                                                    |   |
|                                                                                                    |   |
|                                                                                                    |   |
| SELECT HOME WIFI NETWORK<br>(APPLY PASSWORD IF                                                                                     |   |

(APPLY PASSWORD IF NECESSARY) <u>DO NOT USE 5G</u> WIFI NETWORK.

| 3:26 🕈                                      | 13.                                                                                             | 🗢 🔲                                      |
|---------------------------------------------|-------------------------------------------------------------------------------------------------|------------------------------------------|
| Enter th                                    | e password for "myfire_WiFi-B                                                                   | ox_1C8F"                                 |
| Cancel                                      | Enter Password                                                                                  | Join                                     |
|                                             |                                                                                                 |                                          |
| Password                                    | •••••                                                                                           |                                          |
| You can also<br>iPhone near<br>connected to | access this Wi-Fi network by<br>any IPhone, IPad, or Mac which<br>this network and has you in t | bringing your<br>h has<br>heir contacts. |
|                                             | <b>P</b> asswords                                                                               |                                          |
| QWE                                         | RTYU                                                                                            | ΙΟΡ                                      |
| AS                                          | DFGHJ                                                                                           | ΚL                                       |
| <b>≜</b> Z                                  | XCVBN                                                                                           | M                                        |
| .?123                                       | space                                                                                           | Join                                     |
|                                             |                                                                                                 |                                          |
|                                             |                                                                                                 |                                          |

PASSWORD IS "MYFIREPLACE" IN ALL CAPS.

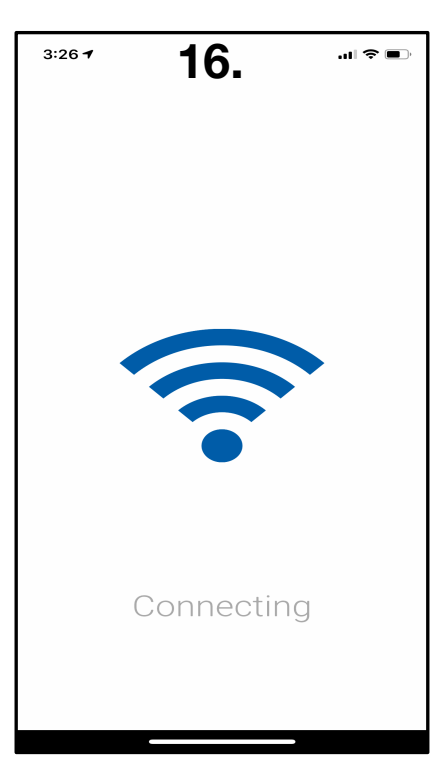

NAVIGATE BACK TO MYFIRE APP & AWAIT SUCCESSFUL CONNECTION.

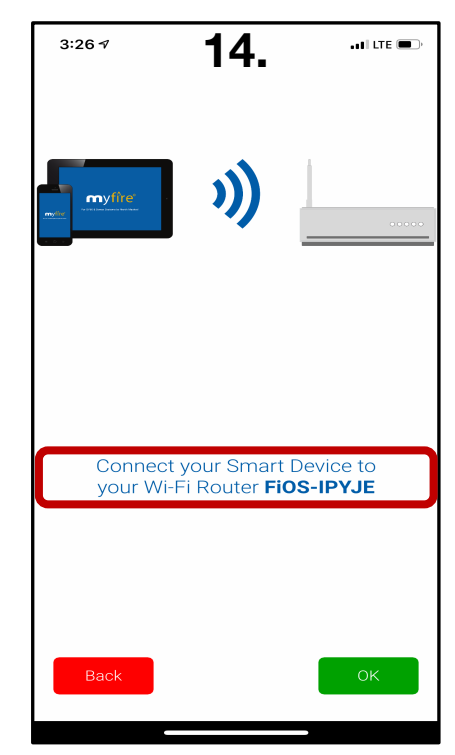

## GO TO MYFIRE TO MOVE TO NEXT STEP, RETURN TO WIFI SETTINGS PANE.

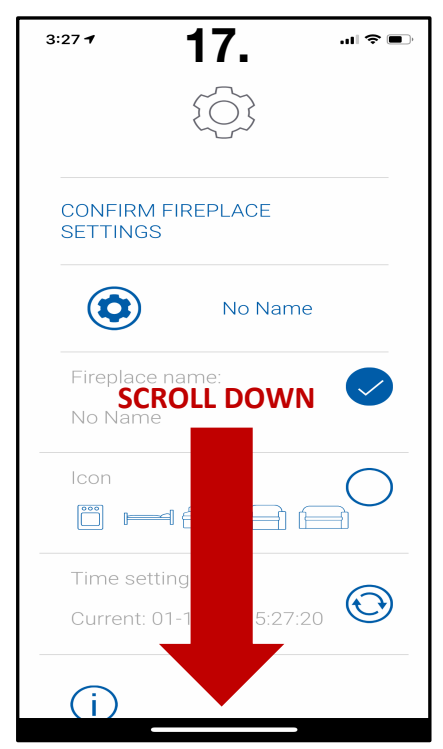

VERIFY & APPLY YOUR SETTINGS, THEN SCROLL DOWN TO COMPLETE SETUP.

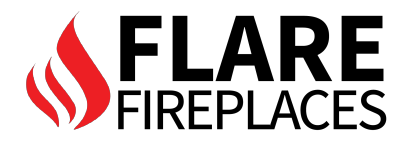

| 3:27 <b>-</b>                           | 18.                                                               | .ıı † 🗩                            |
|-----------------------------------------|-------------------------------------------------------------------|------------------------------------|
| Signal st                               | rength                                                            |                                    |
| Wi-Fi Bo                                | x<br>1.16 / 1.4                                                   | 4.0.0R28 / 20                      |
| Receiver                                |                                                                   | b8.32 / 40.2b                      |
| Handset                                 |                                                                   | - N/A                              |
| Back                                    |                                                                   | Finish                             |
|                                         |                                                                   |                                    |
|                                         |                                                                   | _                                  |
| FINISH :<br>THE "                       | SETUP BY<br>FINISH" B                                             | CLICKING<br>UTTON.                 |
| FINISH :<br>THE "                       | SETUP BY<br>FINISH" B<br><b>21.</b>                               | CLICKING<br>UTTON.                 |
| FINISH :<br>THE "<br>3:28 -7            | SETUP BY<br>FINISH" B<br><b>21.</b><br>)))                        | CLICKING<br>UTTON.                 |
| FINISH<br>THE "<br>3:28 7<br>S:28 7     | SETUP BY<br>FINISH" B<br><b>21.</b><br>)))<br>Wi-Fi Boxes         | CLICKING<br>UTTON.<br>T The second |
| FINISH :<br>THE "<br>3:28 *<br>Current  | SETUP BY<br>FINISH" B<br>21.<br>))<br>Wi-Fi Boxes                 | CLICKING<br>UTTON.                 |
| FINISH :<br>THE "                       | SETUP BY<br>FINISH" B<br>21.<br>)))<br>Wi-Fi Boxes<br>Update Comp | CLICKING<br>UTTON.                 |
| FINISH :<br>THE "<br>3:28 17<br>Current | SETUP BY<br>FINISH" B<br>21.<br>)))<br>Wi-Fi Boxes<br>Update Comp | CLICKING<br>UTTON.                 |

ONCE UPDATE FINALIZES CLICK "UPDATE COMPLETE" BUTTON.

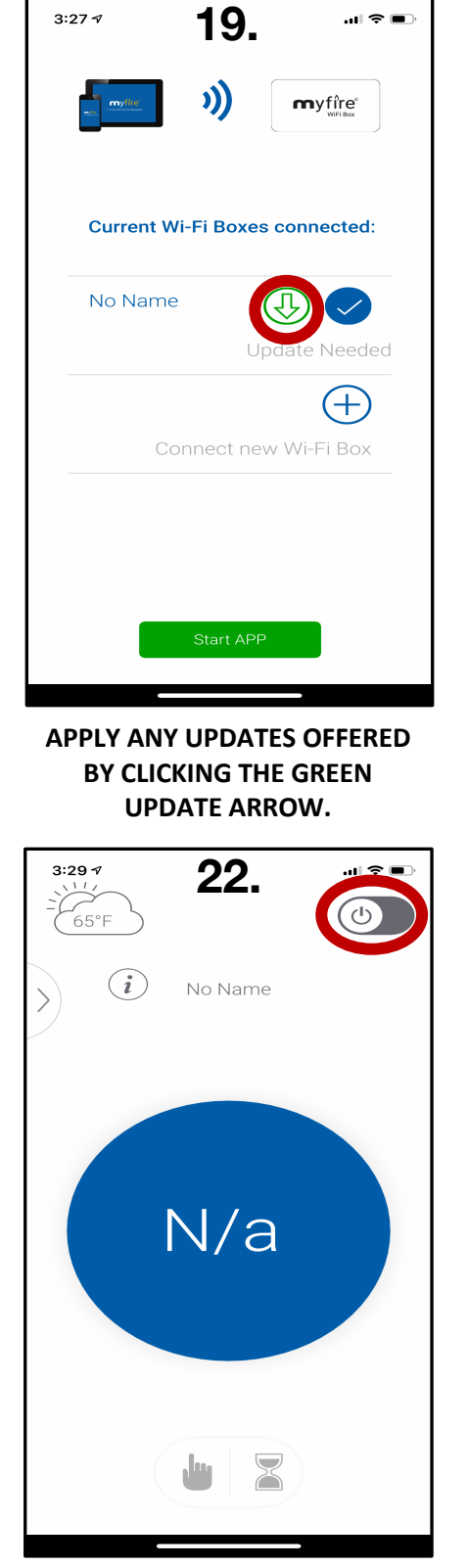

TURN ON APP BY CLICKING POWER TOGGLE IN TOP RIGHT CORNER OF SCREEN.

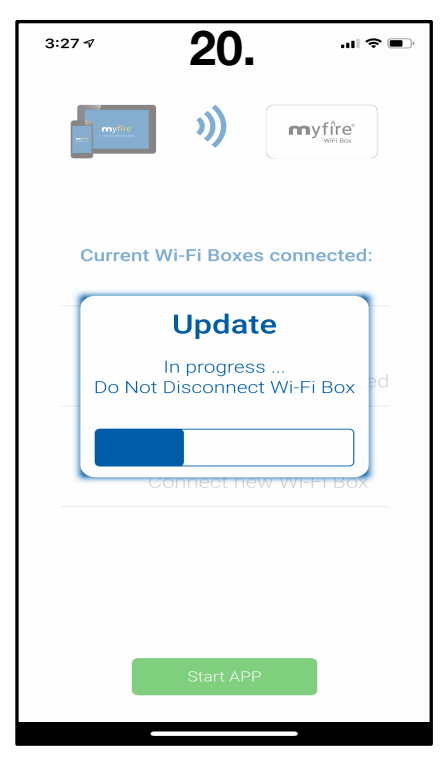

UPDATES WILL APPLY OVER THE AIR.

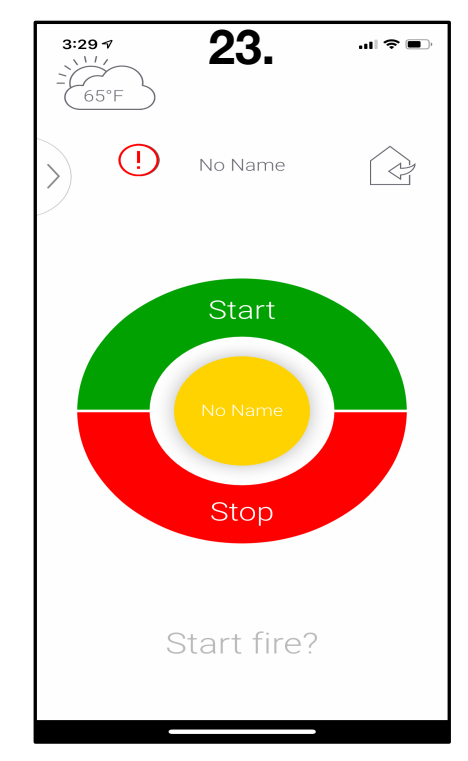

IGNITE YOUR FIREPLACE BY PRESSING THE START BUTTON.